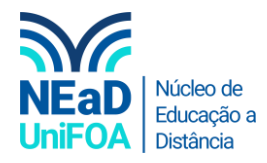

## Como um vídeo do Youtube no AVA?

<u>Temos um vídeo para este passo a passo, caso queira acessar clique aqui</u>

1. Acesse o vídeo desejado no Youtube. Clique em "Compartilhar"

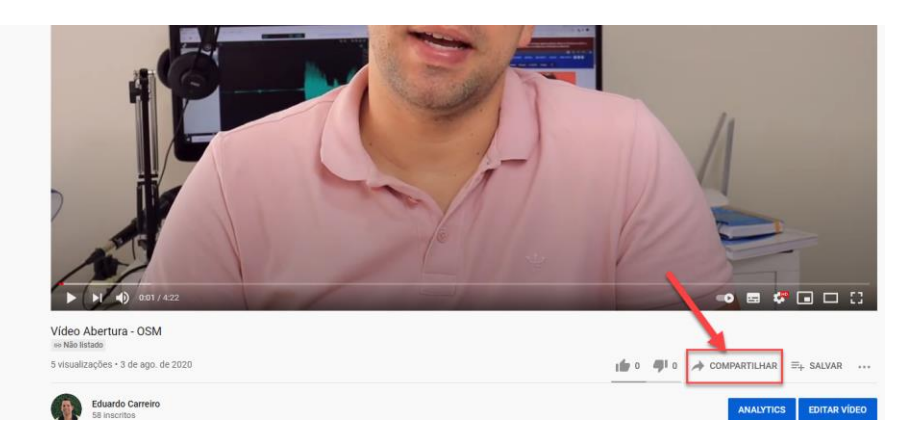

2. Será exibida uma tela, clique em "Incorporar", conforme abaixo.

| <u>í</u> |                            |                              |
|----------|----------------------------|------------------------------|
|          | Compartilhar               | ×                            |
|          | 🕴 🐴 🔂 💽                    | ) 🖸 👜 🚳 🚺                    |
|          | Incorporar Facebook Twit   | tter Email 카카오스토 reddit<br>리 |
| 7        | https://youtu.be/_OQIRIXvh | YY COPIAR                    |
|          | Começar em 0:01            |                              |
|          |                            | 6111                         |
|          |                            |                              |
|          |                            |                              |

3. Será exibida uma nova tela com um código Html. Clique em "Copiar"

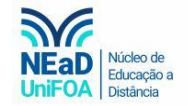

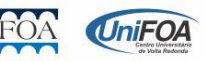

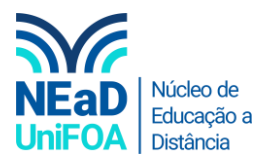

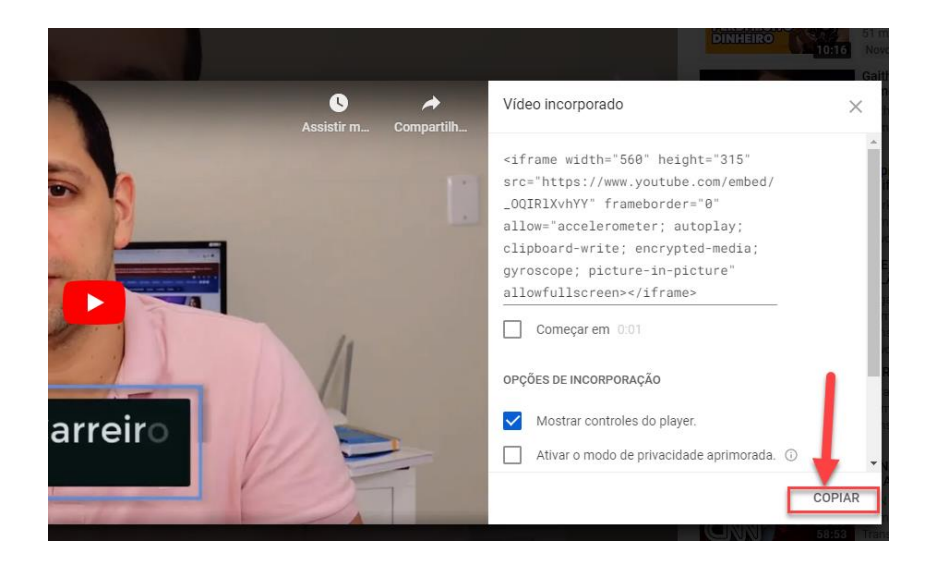

4. Abra o AVA e a seção da aula que você deseja inserir o vídeo. Clique em "Editar seção"

| 1) |                                                     |                                          |  |
|----|-----------------------------------------------------|------------------------------------------|--|
|    | AULA 16   13/11/2020   LOGÍSTICA REVERSA<br>→ ● ¥ ♡ |                                          |  |
|    | Editar seção                                        |                                          |  |
|    | Criar atividade de aprendizagem                     | Solte arquivos para anexar, ou selecione |  |
|    | SEÇÃO ANTERIOR<br>2ª CHAMADA                        |                                          |  |

5. Clique no ícone  $\langle \rangle$ , conforme abaixo.

## Nome da seção AULA 16 | 13/11/2020 | LOGÍSTICA I Sumário Α -B Ŧ 55 R I ବ୍ଯ $\langle \rangle$ $X_2 \quad X^2 \quad \frac{C}{2}$ III Ħ Ø • 88 88 U = =

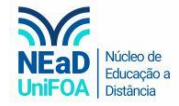

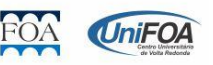

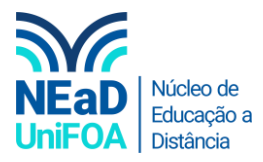

6. Cole o código que pegamos no Youtube aqui e clique em "Salvar Mudanças"

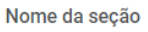

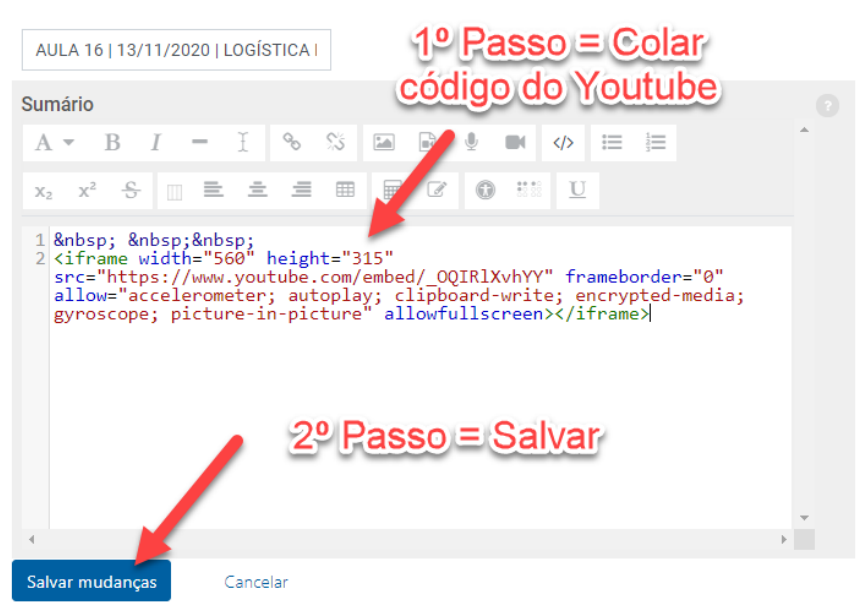

7. Pronto! O vídeo será exibido na seção, conforme abaixo.

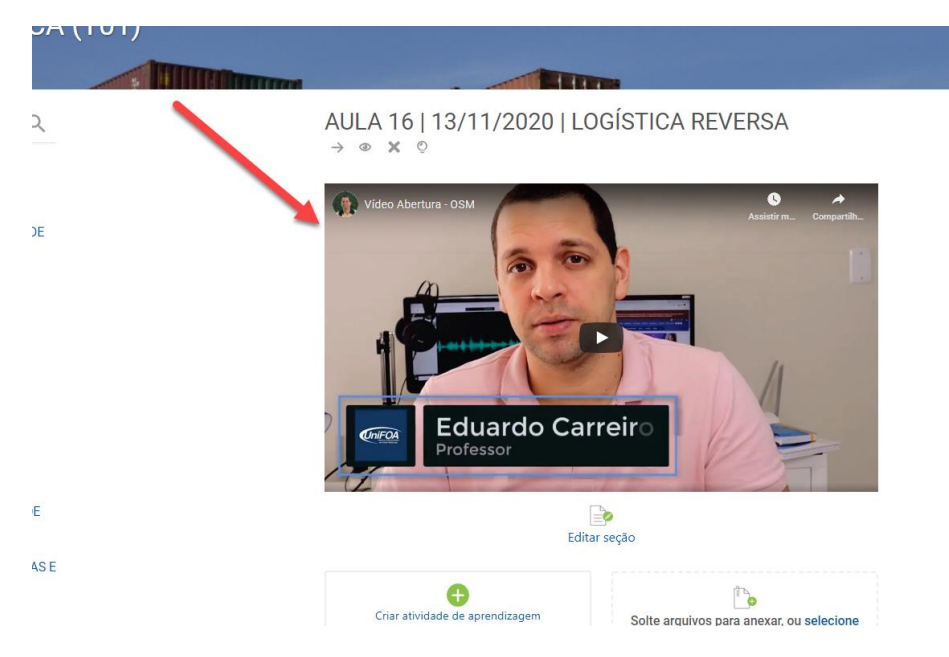

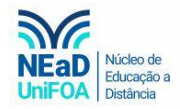

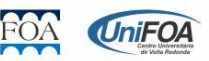